# **NHSN Facility Set-Up**

#### **Getting Started in NHSN**

Adding Users, Locations, Surgeons, and Reporting Plans

#### Audience

#### Any person enrolling a healthcare facility in NHSN

Known as the NHSN Facility Administrator

NHSN group users who want to understand the facility set-up process

### **Learning Objectives**

Add users and assign user rights
Add Locations
Add or Import Surgeon Codes
Add Monthly Reporting Plans

# INTRODUCTION

#### **Set-Up Follows NHSN Enrollment**

Once the NSHN Agreement to Participate and Consent is processed, NHSN sends an email to confirm enrollment is complete and facility is active

Subject: NHSN enrollment approved
Welcome to the National Healthcare Safety Network (NHSN)!
Your facility has been approved as a new member of NHSN.
Facility Name: NHSN Test Facility
Facility D: 0000
As the Facility Administrator you may now access the SAMS Partner Portal by clicking here<https://sams.cdc.gov/>.
However, you must receive your SAMS grid card, which will be delivered to your home address via U.S. mail, before you may access NHSN through SAMS.
After you receive your SAMS grid card, which will be delivered to your home address via U.S. mail, before you may access NHSN through SAMS.
After you receive your SAMS account User Name and Password, then click the Login button.
If you've forgotten your password, you may reset it by following the 'Forgotten Password' link on the SAMS Portal log in page.
Once in the NHSN application your first task should be to add those individuals who need to use the application ("users"). Once you add a user, that person will receive emails prompting them to accept the NHSN Rules of Behavior and to register for SAMS.
If you have questions about NHSN please contact us at nhsn@cdc.gov<. For more information about NHSN please visit our website at http://www.cdc.gov/nhsn.

### NHSN Set-Up

Immediately following facility activation, you can login to SAMS Partner Portal to access 'NHSN Reporting' using your grid card.

Set-up is required before data can be reported

- 1. Add Users & Assign Rights
- 2. Add Locations
- 3. Add or Import Surgeon Codes (Not Required)
- 4. Add Monthly Reporting Plans

### **Tip: Add NHSN Websites to Favorites**

#### In Internet Explorer, save NHSN websites as favorites to find them quickly each month

- Site to log on to NHSN Reporting https://sams.cdc.gov
- Patient Safety Component Resources http://www.cdc.gov/nhsn/settings.html

| Login Options                                                           |  |                                                                                                    |          |                                                         |  |
|-------------------------------------------------------------------------|--|----------------------------------------------------------------------------------------------------|----------|---------------------------------------------------------|--|
| Choose one of the three login options.                                  |  |                                                                                                    |          |                                                         |  |
| SAMS<br>Username:<br>SAMS<br>Password:                                  |  | Add a Favorite         Add this webpage as a favorite. To access your favorites, visit the Favorites Center.         Secure Access Management Services (SAMS) |          | HHS PIV Card                                            |  |
| Login                                                                   |  | Login                                                                                                    |          | Login                                                   |  |
| Forgot SAMS Password?                                                   |  |                                                                                                    |          |                                                         |  |
| For users who login with <u>only</u> a SAMS issued UserID and Password. |  | For users who have been issued a SAMS Grid Card.                                                                                                    | For<br>h | users who are CDC staff and ave been issued a PIV card. |  |

# **NHSN NAVIGATION**

## Log in to NHSN

Go to https://sams.cdc.gov
 Log in using your SAMS grid card
 Select 'NHSN Reporting'

#### My Applications

National Healthcare Safety Network System

- NHSN Reporting \*
- NHSN Enrollment \*

\* Strong credentials required.

# **NHSN Landing Page**

- Select Component from drop down menu
- All facilities that you have access to will show up in the second drop down menu
- Make selections (if necessary) and click 'Submit'

#### Welcome to the NHSN Landing Page

#### Select a component and facility, then click Submit to go to the Home Page.

| Select component:                         | Patient Safety                     |
|-------------------------------------------|------------------------------------|
| Select facility/group from dropdown list: | ~                                  |
|                                           | Submit                             |
| Get Get                                   | Adobe Acrobat Reader for PDF files |

# **NHSN Patient Safety Home Page**

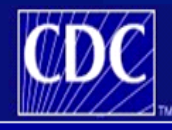

😵 NHSN Home

Department of Health and Human Services Centers for Disease Control and Prevention

acility DHQP Memorial Hospital (ID 10000) is following the PS component.

ogged into DHQP Memorial Hospital (ID 10000) as DAVID.

NHSN - National Healthcare Safety Network

Reporting Plan Patient Event Add Find Incomplete Procedure Summary Data Import/Export Analysis Surveys Users Facility Group

Log Out

NHSN Patient Safety Component Home Page

Use the Navigation bar on the left to access the features of the application.

Assurance of Confidentiality: The voluntarily provided information obtained in this surveillance system that would permit identification of any individual or institution is collected with a guarantee that it will be held in strict confidence, will be used only for the purposes stated, and will not otherwise be disclosed or released without the consent of the individual, or the institution in accordance with Sections 304, 306 and 308(d) of the Public Health Service Act (42 USC 242b, 242k, and 242m(d)).

NHSN maintenance may occur nightly between 12am and 6am Eastern time.

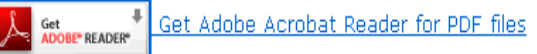

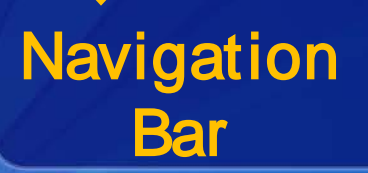

#### User rights determine which navigation bar options are present

NHSN Home | My Info | Contact us | Help | Log Out

# **Navigating NHSN**

#### Use the navigation bar or NHSN buttons to navigate

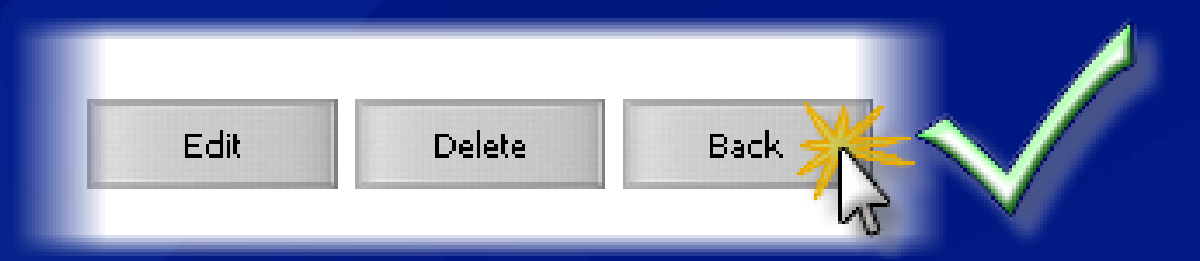

#### Do not use Internet Explorer web browser buttons

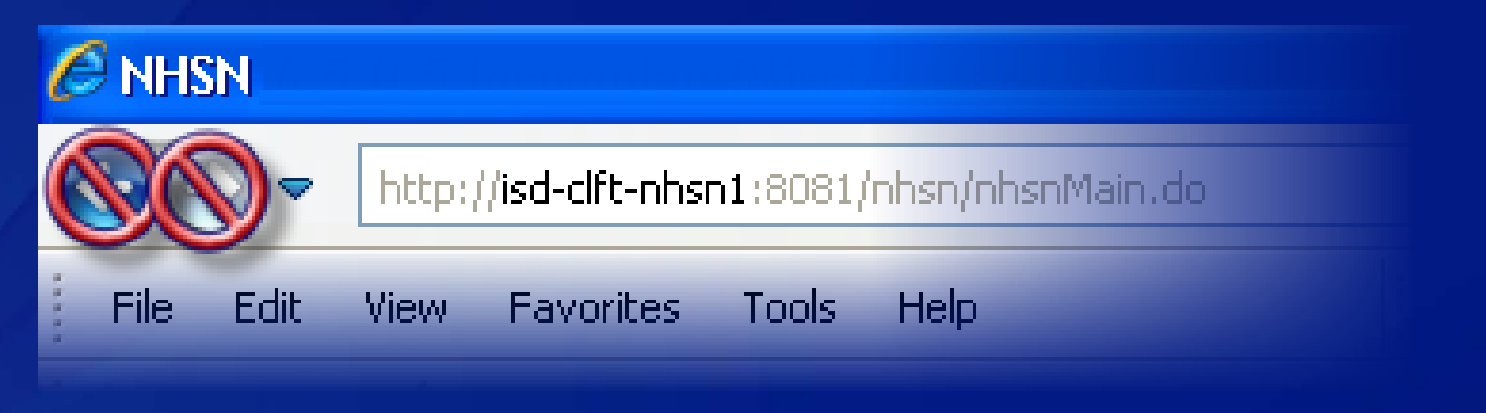

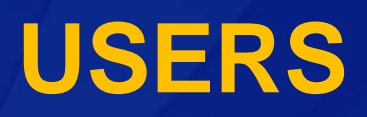

#### Users

The Facility Administrator can add additional users to access NHSN

- Adding users is optional
- It is recommended that you add at least one additional user

The Facility Administrator decides what rights each user has

Once a new user is added, an email is automatically sent to their email address with instructions

- Each user requires their own SAMS credentials/grid card
- Each user must complete required training before using NHSN

### Add User

From the NHSN navigation bar: select 'Users', then select 'Add'

#### Enter user information

- Create a username
- The email address entered must be the same one used to register with SAMS
- Fill in all required fields, marked with an \*

Click "Save" button to create the user

|                           |                                                                                                    |                                                          | Add User                                          |
|---------------------------|----------------------------------------------------------------------------------------------------|----------------------------------------------------------|---------------------------------------------------|
| CDC                       | Department of Health and Human Services<br>Centers for Disease Control and Prevention                                                |                                                          | ^                                                 |
|                           | NHSN - National Healthcare Safety Network                                                                                            |                                                          | NHSN Home   My Info   Contact us   Help   Log Out |
| 🌹 NHSN Home               | Logged into DHQP Memorial Hospital (ID 10000) as DAVID.<br>Facility DHQP Memorial Hospital (ID 10000) is following the PS component. |                                                          |                                                   |
| Alerts                    |                                                                                                    | Add User                                                 |                                                   |
| Reporting Plan            |                                                                                                    |                                                          |                                                   |
| Event                     |                                                                                                    | 0                                                        |                                                   |
| Procedure                 | Mandatony fields marked with *                                                                                                    | GHELP                                                    |                                                   |
| Summary Data              | Mandatory helds marked with **                                                                                                    |                                                          |                                                   |
| Import/Export<br>Analysis | User ID*:                                                                                                    | Up to 32 letters and/or numbers, no spaces or special ch | aracters                                          |
| Surveys                   |                                                                                                    |                                                          |                                                   |
| Users                     | Prefix:                                                                                                    |                                                          |                                                   |
| Add<br>Find               | First Name*:                                                                                                    |                                                          |                                                   |
| Facility                  | Middle Name:                                                                                                    |                                                          |                                                   |
| Group                     | Last Name*:                                                                                                    |                                                          |                                                   |
| Log Out                   | Title:                                                                                                    |                                                          |                                                   |
|                           | User Active: Y - Yes V                                                                                                    |                                                          |                                                   |
|                           | User Type:                                                                                                    | ~                                                        |                                                   |
|                           | Phone Number*:                                                                                                    |                                                          | Extension:                                        |
|                           | Fax Number:                                                                                                    |                                                          |                                                   |
|                           | E-mail Address*:                                                                                                    | address when registering with                            |                                                   |
|                           |                                                                                                    | SAMŠ!                                                    |                                                   |
|                           | Address, line 1:                                                                                                    |                                                          |                                                   |
|                           | Address, line 2:                                                                                                    |                                                          |                                                   |
|                           | Address, line 3:                                                                                                    |                                                          |                                                   |
|                           | City:                                                                                                    |                                                          |                                                   |
|                           | State:                                                                                                    | ~                                                        |                                                   |
|                           | County: 🔽                                                                                                    |                                                          |                                                   |
|                           | Zip Code:                                                                                                    |                                                          | Zip Code Ext.:                                    |
|                           | Home Phone Number:                                                                                                    |                                                          | Home Extension:                                   |
|                           | Beeper:                                                                                                    |                                                          |                                                   |
|                           |                                                                                                    | Save Back                                                | ~                                                 |

# **Assign and Save User Rights**

CDC

Department of Health and Human Services Centers for Disease Control and Prevention

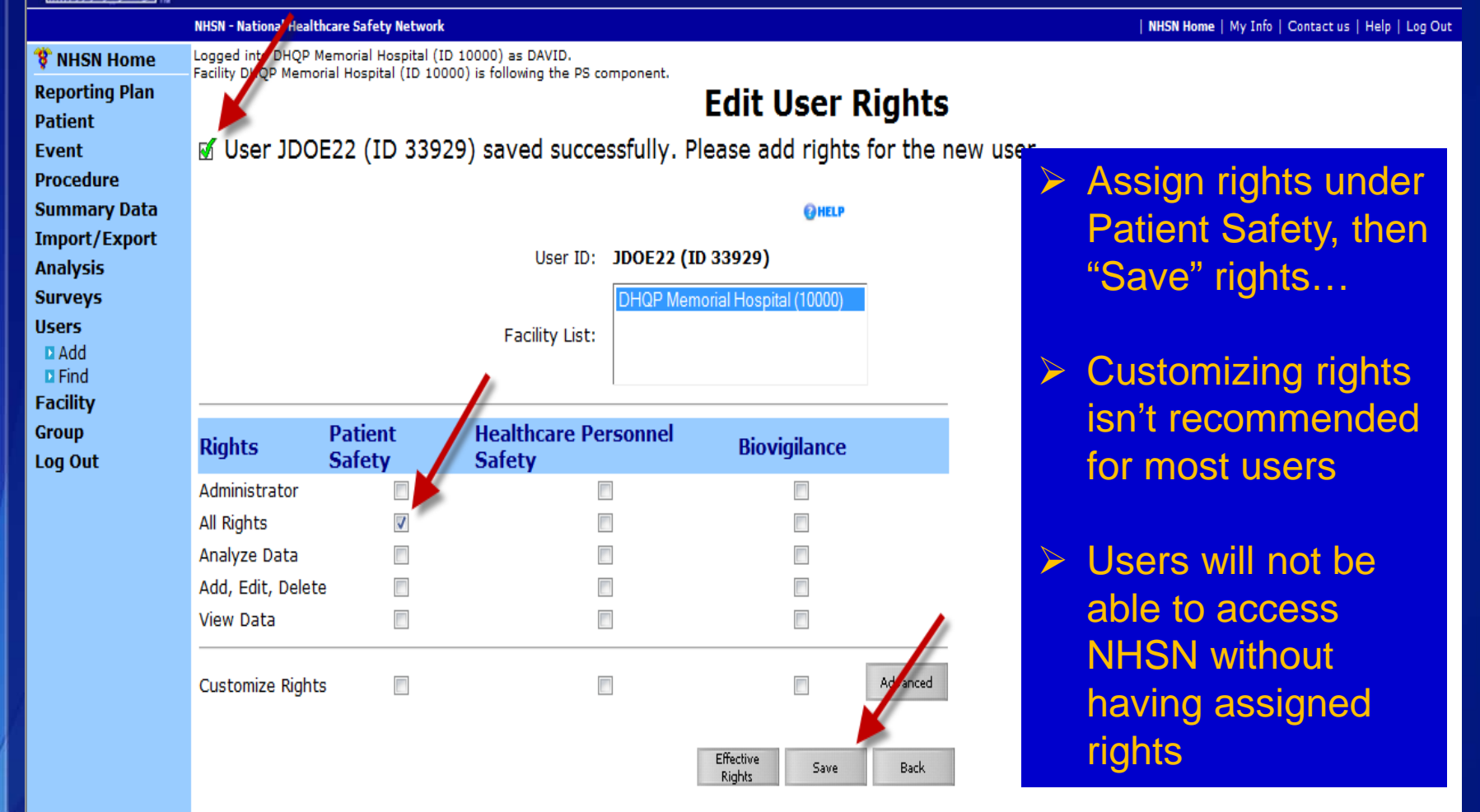

# **NHSN Set-Up**

#### You have now completed the first set up-step!

#### 1. Add Users & Assign Rights

- 2. Add Locations
- 3. Add or Import Surgeon Codes
- 4. Add Monthly Reporting Plans

# **ADD LOCATIONS**

## **Add Location**

Surveillance locations in your facility need to be mapped to a CDC location description

 Most Hospitals will have several areas (e.g., ICU, CRU, ED)

### **Add Location**

NHSN navigation bar: select 'Facility', then 'Locations'

#### Choose a Code and Label

- You will create these yourself
- Code and Label can be the same
- Your Code and Label will help you easily identify the location

#### CDC location description: select

- Status will default as active (Leave that as is)
- Bed size is the number of beds on the unit that are set up and staffed.
- Click "Add"

# **Add Locations**

| Ти                                                                                                    | enters for Disease Control and Prevention                                                                                                    |
|----------------------------------------------------------------------------------------------------|----------------------------------------------------------------------------------------------------|
| NHS                                                                                                    | At - National Healthcare Safety Network       NHISIN Home       My Info (         Lagged into DHQP Memorial Hospital (ID 10000) as DAVID.         Pacifity DHQP Memorial Hospital (ID 10000) is following the PS component.         Locations         Instructions         • To Add a record, fill in the form with the required fields and any desired optional values. Then click on the Add button.         • To Find a record, click on the Find button. One of more fields can be filled in to restrict the search to those values.         • To Edit a record, perform a Find on the desired record. Click on the desired record to fill in its values into the form and edit save the changes, click on the Save button.         • To Delete one or more records, perform a Find on the desired record(s). Check the corresponding box(es), then click on Press the Clear button to start over with a new form.         Mandatory fields to "Add" or "Edit" a record marked with *         Your Code*:       CRC         Your Label*:       Cardiac Rehabilitation Center         Status*:       A bed size greater than zero is required for most inpatient locations.         Find       Add |
| Image: NHSN Home     Image: Provide the second second | gged into DHQP Memorial Hospital (ID 10000) as DAVID.<br>cility DHQP Memorial Hospital (ID 10000) is following the PS component.<br><b>Locations</b>                                                                                                    |
| Event<br>Procedure<br>Summary Data                                                                                                    | <b>Instructions</b>                                                                                                    |
| Import/Export<br>Analysis<br>Surveys                                                                                                    | <ul> <li>To <i>Find</i> a record, find the <i>Find</i> button. One of more fields can be filled in to restrict the search to those values.</li> <li>To <i>Edit</i> a record, click on the <i>Find</i> button. One of more fields can be filled in to restrict the search to those values.</li> <li>To <i>Edit</i> a record, perform a <i>Find</i> on the desired record. Click on the desired record to fill in its values into the form and edi save the changes, click on the <i>Save</i> button.</li> </ul>                                                                                                    |
| Users<br>Facility<br>Customize Forms<br>Facility Info<br>Add/Edit Component                                                                                                    | <ul> <li>To Delete one or more records, perform a Find on the desired record(s). Check the corresponding box(es), then click on</li> <li>Press the Clear button to start over with a new form.</li> <li>andatory fields to "Add" or "Edit" a record marked with *</li> </ul>                                                                                                    |
| D Locations<br>D Surgeon<br>Group<br>Log Out                                                                                                    | Your Code*: CRC<br>Your Label*: CRC 1                                                                                                    |
|                                                                                                    | OC Location Description*:       Cardiac Rehabilitation Center         Status*:       Active         Bed Size:       12         A bed size greater than zero is required for most inpatient locations.                                                                                                    |
|                                                                                                    | Find Add Clear                                                                                                    |

#### Add Locations Cont'd. Choosing a CDC Location Type:

# CDC

#### Using the 80% Rule

 Location: the specific patient care area to which a patient is assigned while receiving care in the healthcare facility

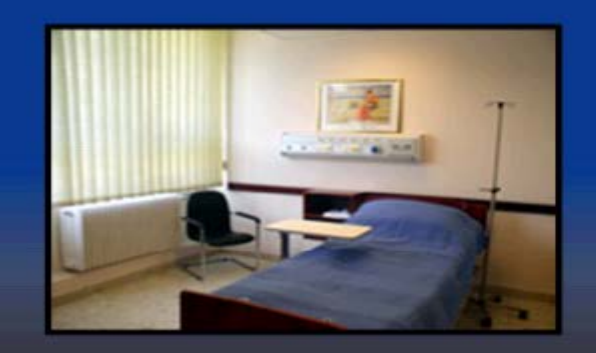

•If 80% of the patients in a patient care area (e.g., pediatric patients requiring orthopedic care) are of a certain type, then so designate that location (in this case, Inpatient Pediatric Orthopedic Ward).

See the following link for help mapping your NHSN locations: http://www.cdc.gov/nhsn/PDFs/pscManual/15LocationsDescriptions\_ current.pdf

# **NHSN Set-Up**

#### You have now completed two of the set-up steps!

#### 1. Add Users & Assign Rights

- 2. Add Locations
- 3. Add or Import Surgeon Codes
- 4. Add Monthly Reporting Plans

#### **Adding Surgeons**

Surgeon codes and surgeon names are not required in NHSN.

Many facilities want to give feedback to their surgeons about their individual SSI rates, because studies have shown that doing so is an important component of risk reduction in the surgical population.

#### **Methods for Adding Surgeons**

- 1. Manually enter each surgeon
- 2. Import surgeon information from a file

# **Facility Surgeons Link**

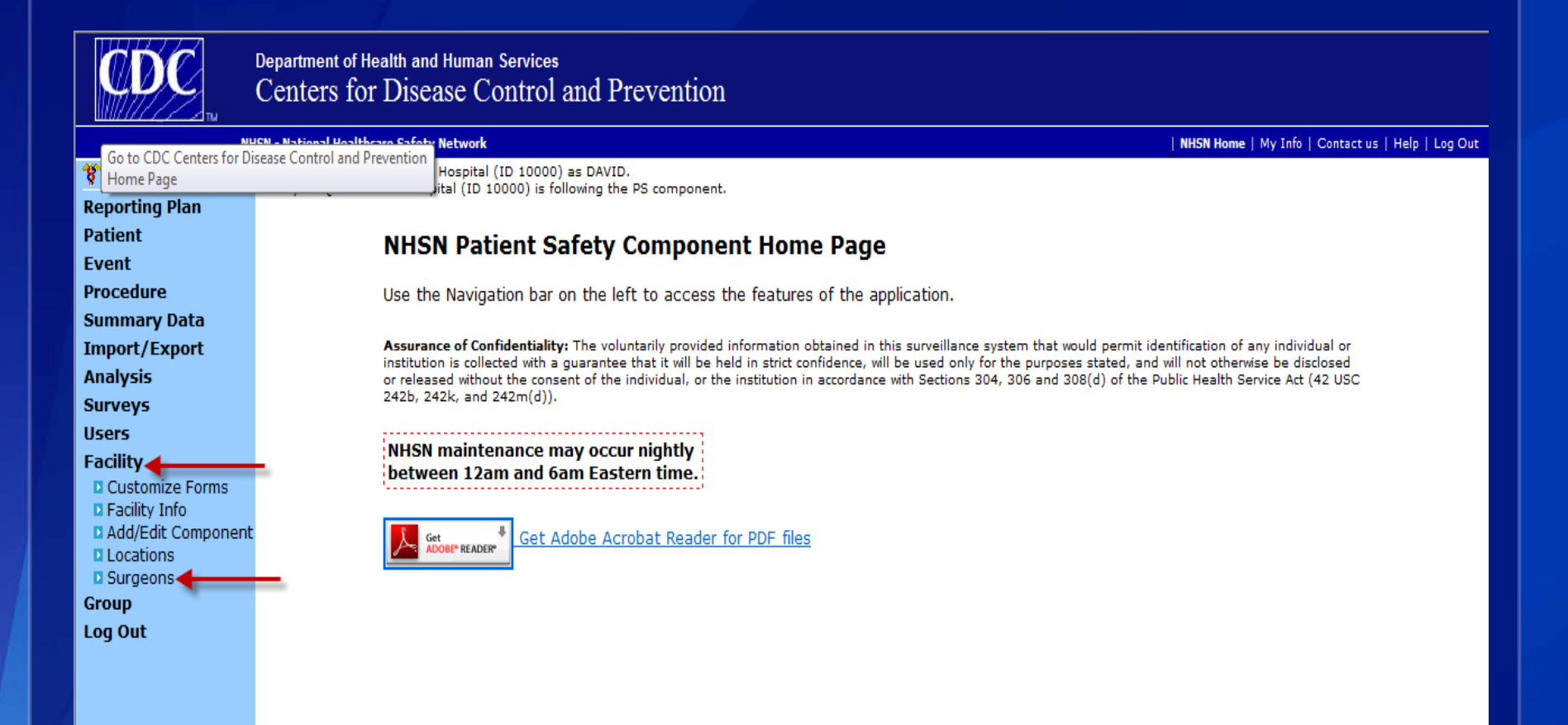

To add a surgeon to your facility, click links for Facility, and then Surgeons.

# **Manual Entry of Surgeon Codes**

| 🌹 NHSN Home        | Logged into DHQP Memorial Hospital (ID 10000) as DAVID.<br>Facility DHQP Memorial Hospital (ID 10000) is following the PS component.                                                                                         |  |  |  |  |
|--------------------|----------------------------------------------------------------------------------------------------|--|--|--|--|
| Reporting Plan     |                                                                                                    |  |  |  |  |
| Patient            | Surgeons                                                                                                    |  |  |  |  |
| Event              | OHELP                                                                                                    |  |  |  |  |
| Procedure          | Instructions                                                                                                    |  |  |  |  |
| Summary Data       |                                                                                                    |  |  |  |  |
| Import/Export      | <ul> <li>To Add a record, fill in the form with the required fields and any desired optional values. Then click on the Add button.</li> </ul>                                                                                |  |  |  |  |
| Analysis           | <ul> <li>To Find a record, click on the Find button. One of more fields can be filled in to restrict the search to those values.</li> </ul>                                                                                  |  |  |  |  |
| Surveys            | • To Edit a record, perform a Find on the desired record. Click on the desired record to fill in its values into the form and edit the values. To                                                                            |  |  |  |  |
| Users              | save the changes, click on the Save button.                                                                                                    |  |  |  |  |
| Facility           | <ul> <li>To Delete one or more records, perform a Fina on the desired record(s). Check the corresponding box(es), then click on the Delete button.</li> <li>Press the Clear button to start over with a new form.</li> </ul> |  |  |  |  |
| Customize Forms    | • Pless the <b>clear</b> button to start over with a new form.                                                                                                    |  |  |  |  |
| Add/Edit Component | For procedure denominator form - specify sort order of surgeons: 🔲 Surgeon Code 🛛 🕅 Surgeon Last Name                                                                                                    |  |  |  |  |
| Locations          |                                                                                                    |  |  |  |  |
| Surgeons           | Mandatory fields to "Add" or "Edit" a record marked with *                                                                                                    |  |  |  |  |
| Group              | For manual optry of curacope                                                                                                    |  |  |  |  |
| Log Out            | For manual entry of surgeons,                                                                                                    |  |  |  |  |
|                    |                                                                                                    |  |  |  |  |
|                    | Last Name:                                                                                                    |  |  |  |  |
|                    | First Name: (required)                                                                                                    |  |  |  |  |
|                    | Middle Name:                                                                                                    |  |  |  |  |
|                    | Chabua Autor                                                                                                    |  |  |  |  |
|                    | Status": Active                                                                                                    |  |  |  |  |
|                    |                                                                                                    |  |  |  |  |
|                    | Find Add Clear Import<br>Surgeon Codes                                                                                                    |  |  |  |  |

- If you decide to add surgeons, surgeon code is the only required field.
  - You can use a maximum of 20 characters for the surgeon code
    - Some facilities choose to use the surgeon's last name

# **Enter Surgeon Search Criteria**

| 💔 NHSN Home        | Logged into DHQP Memorial Hospital (ID 10000) as DAVID.                                                                                                    |
|--------------------|----------------------------------------------------------------------------------------------------|
| Reporting Plan     |                                                                                                    |
| Patient            | Surgeons                                                                                                    |
| Event              | OHELP                                                                                                    |
| Procedure          | Instructions                                                                                                    |
| Summary Data       |                                                                                                    |
| Import/Export      | <ul> <li>To Add a record, fill in the form with the required fields and any desired optional values. Then click on the Add but</li> </ul>                                                  |
| Analysis           | <ul> <li>To Find a record, click on the Find button. One of more fields can be filled in to restrict the search to those value</li> </ul>                                                  |
| Surveys            | <ul> <li>To Edit a record, perform a Find on the desired record. Click on the desired record to fill in its values into the for<br/>save the changes, click on the Save button.</li> </ul> |
| Users              | <ul> <li>To Delete one or more records, perform a Find on the desired record(s). Check the corresponding box(es), the</li> </ul>                                                           |
| Customize Forms    | <ul> <li>Press the Clear button to start over with a new form.</li> </ul>                                                                                                    |
| Facility Info      |                                                                                                    |
| Add/Edit Component | For procedure denominator form - specify sort order of surgeons: 📃 Surgeon Code 🛛 🗷 Surgeon Last Name                                                                                      |
| Locations Surgeons |                                                                                                    |
| Group              | Mandatory fields to "Add" or "Edit" a record marked with *                                                                                                    |
| Log Out            | Enter the surgeon's last                                                                                                    |
|                    | Surgeon Code*: A200                                                                                                    |
|                    | and first name, if desired                                                                                                    |
|                    |                                                                                                    |
|                    |                                                                                                    |
|                    |                                                                                                    |
|                    | Status*: Active 🔻                                                                                                    |
|                    |                                                                                                    |
|                    | Find Add Clear Import                                                                                                    |
|                    | Surgeon Codes                                                                                                    |

# **Surgeon's Status**

| 🍀 NHSN Home        | Logged into DHQP Memorial Hospital (ID 10000) as DAVID.<br>Facility DHQP Memorial Hospital (ID 10000) is following the PS component.                                                       |  |  |  |
|--------------------|----------------------------------------------------------------------------------------------------|--|--|--|
| Reporting Plan     | Surgeons                                                                                                    |  |  |  |
| Patient            | Surgeons                                                                                                    |  |  |  |
| Event              | ØHELP                                                                                                    |  |  |  |
| Procedure          | Instructions                                                                                                    |  |  |  |
| Summary Data       |                                                                                                    |  |  |  |
| Import/Export      | <ul> <li>To Add a record, fill in the form with the required fields and any desired optional values. Then click on the Add but</li> </ul>                                                  |  |  |  |
| Analysis           | • To Find a record, click on the Find button. One of more fields can be filled in to restrict the search to those value                                                                    |  |  |  |
| Surveys            | <ul> <li>To Edit a record, perform a Find on the desired record. Click on the desired record to fill in its values into the for</li> </ul>                                                 |  |  |  |
| Users              | save the changes, click on the Save button.                                                                                                    |  |  |  |
| Facility           | <ul> <li>To Delete one or more records, perform a Find on the desired record(s). Check the corresponding box(es), the<br/>Press the Clear button to start over with a new form.</li> </ul> |  |  |  |
| Customize Forms    | • Fless the <b>Clear</b> button to start over with a new form.                                                                                                    |  |  |  |
| Add/Edit Component | For procedure denominator form - specify sort order of surgeons; 🔲 Surgeon Code 🛛 🕅 Surgeon Last Name                                                                                      |  |  |  |
| Locations          |                                                                                                    |  |  |  |
| Surgeons           | Mandatory fields to "Add" or "Edit" a record marked with *                                                                                                    |  |  |  |
| Group              | '                                                                                                    |  |  |  |
| Log Out            |                                                                                                    |  |  |  |
|                    | Surgeon Code*: A200                                                                                                    |  |  |  |
|                    | Last Name: Doe                                                                                                    |  |  |  |
|                    | First Name: John                                                                                                    |  |  |  |
|                    | Middle Name                                                                                                    |  |  |  |
|                    |                                                                                                    |  |  |  |
|                    | Status : Active                                                                                                    |  |  |  |
|                    |                                                                                                    |  |  |  |
|                    | Find Add Clear Import                                                                                                    |  |  |  |
|                    | Surgeon Codes                                                                                                    |  |  |  |

# **Add Surgeon Record**

| 🌹 NHSN Home       | Logged into DHQP Memorial Hospital (ID 10000) as DAVID.                                                                                                    |  |  |  |  |
|-------------------|----------------------------------------------------------------------------------------------------|--|--|--|--|
| Reporting Plan    |                                                                                                    |  |  |  |  |
| Patient           | Sargeons                                                                                                    |  |  |  |  |
| Event             | QHELP                                                                                                    |  |  |  |  |
| Procedure         | Instructions                                                                                                    |  |  |  |  |
| Summary Data      |                                                                                                    |  |  |  |  |
| Import/Export     | • To <b>Add</b> a record, fill in the form with the required fields and any desired optional values. Then click on the Add button.                                             |  |  |  |  |
| Analysis          | <ul> <li>To Find a record, click on the Find button. One of more fields can be filled in to restrict the search to those values.</li> </ul>                                    |  |  |  |  |
| Surveys           | • To Edit a record, perform a Find on the desired record. Click on the desired record to fill in its values into the form and edit save the changes, click on the Save button. |  |  |  |  |
| Users             | • To <b>Delete</b> one or more records, perform a <i>Find</i> on the desired record(s). Check the corresponding box(es), then click on the                                     |  |  |  |  |
| Customize Forms   | • Press the <i>Clear</i> button to start over with a new form.                                                                                                    |  |  |  |  |
| Facility Info     |                                                                                                    |  |  |  |  |
| Add/Edit Componen | t For procedure denominator form - specify sort order of surgeons: 🔲 Surgeon Code 🛛 🗹 Surgeon Last Name                                                                        |  |  |  |  |
| Locations         |                                                                                                    |  |  |  |  |
| Group             | Mandatory fields to "Add" or "Edit" a record marked with *                                                                                                    |  |  |  |  |
| Log Out           |                                                                                                    |  |  |  |  |
| -                 | Surgeon Code*: A200 Click Add when all data has been                                                                                                    |  |  |  |  |
|                   | Last Name: Doe                                                                                                    |  |  |  |  |
|                   | First Name: John                                                                                                    |  |  |  |  |
|                   | Middle Name:                                                                                                    |  |  |  |  |
|                   |                                                                                                    |  |  |  |  |
|                   | Status : Active V                                                                                                    |  |  |  |  |
|                   |                                                                                                    |  |  |  |  |
|                   | Find Add Clear Import                                                                                                    |  |  |  |  |
|                   | Surgeon Codes                                                                                                    |  |  |  |  |

# Adding Surgeon Codes Cont'd.

| ✓ The surgeon code 'A200' has been successfully added.                                                                                                    |
|----------------------------------------------------------------------------------------------------|
|                                                                                                    |
| Instructions                                                                                                    |
| <ul> <li>To Add a record, fill in the form with the required fields and any desired optional value of Find a record, click on the Find button. One of more fields can be filled in to restart a record, perform a Find on the desired record. Click on the desired record save the changes, click on the Save button.</li> <li>To Delete one or more records, perform a Find on the desired record(s). Check t</li> <li>Press the Clear button to start over with a new form.</li> </ul>                                                                                                    |
| Mandatory fields to "Add" or "Edit" a record marked with *                                                                                                    |
| surgeon Code*: Above is the message that appears when                                                                                                    |
| Last Name: the surgeon code is added. Below the                                                                                                    |
| First Name: Construction of the state of the state of the |
| Status*: Active                                                                                                    |
| Find Add Clear<br>Surgeon Table                                                                                                    |
| First   Previous   Next   Last                                                                                                    |
| Delete Status Surgeon Code                                                                                                    |
| Active A200 Doe                                                                                                    |
| First   Previous   Next   Last                                                                                                    |

### **Importing Surgeon Codes**

Mandatory fields to "Add" or "Edit" a record marked with st

| Surgeon Code*:                            |                                                                     |
|-------------------------------------------|---------------------------------------------------------------------|
| Last Name:<br>First Name:<br>Middle Name: | From the "Facility> Surgeons" screen, click on Import Surgeon Codes |
| Status*: Active 👻                         |                                                                     |
|                                           | Find Add Clear Import<br>Surgeon Codes                              |

#### □ Import a .CSV File (Comma delimited)

# Importing Surgeon Codes via .CSV File

| NHSN Surge | eon Import | File | Format: |
|------------|------------|------|---------|
|            |            |      |         |

#### Field Values Required/Optional Format Surgeon Code Required Character – Length 20 Character -Optional Last name Length 30 Character -First name Optional Length 20 Middle name Character -Optional Length 15

Surgeon import file format

| 4 | А                | B             | С          | D           | E | F |  |
|---|------------------|---------------|------------|-------------|---|---|--|
| L | Surgeon Code     | Last Name     | First Name | Middle Name |   |   |  |
| 2 | A100             | Thomas        | Bill       |             |   |   |  |
| 3 | A101             | Johnson       | Joe        |             |   |   |  |
| 1 | A102             | Smith         | Diane      | L           |   |   |  |
| 5 | A103             | Wade          | Connie     | М           |   |   |  |
| 5 |                  |               |            |             |   |   |  |
| 7 | Required Field   |               |            |             |   |   |  |
| 8 | Optional Field   |               |            |             |   |   |  |
| 9 | *File cannot con | tain header r | ow         |             |   |   |  |
| 0 | _                |               |            |             |   |   |  |

Import file should look like this, without the header row/

# **Locate Surgeon Code File to Import**

Logged into DHQP Memorial Hospital (ID 10000) as DAVID. Facility DHQP Memorial Hospital (ID 10000) is following the PS component.

#### **Import Surgeon Data**

For information on the accepted file formats and content, click the Help link below.

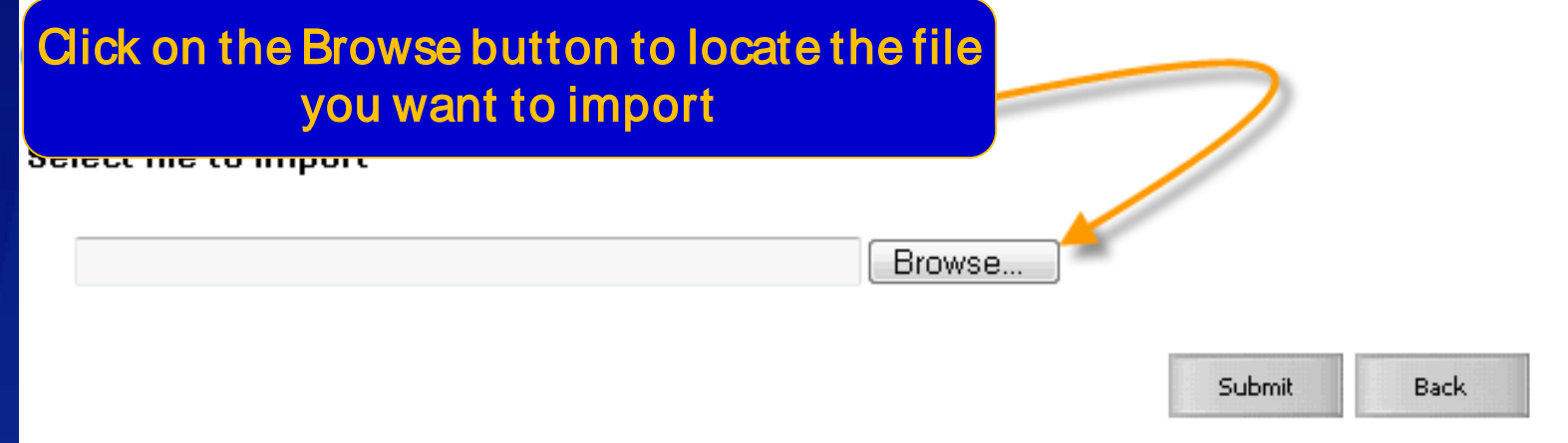

# After clicking on the Import Surgeon Data button, you will see this screen.

# Import Surgeon Code File Cont'd.

Logged into DHQP Memorial Hospital (ID 10000) as DAVID. Facility DHQP Memorial Hospital (ID 10000) is following the PS component.

#### **Import Surgeon Data**

For information on the accepted file formats and content, click the Help link below.

HELP

| elect file to import |        |        | 11       |
|----------------------|--------|--------|----------|
|                      | Browse |        | T. T. T. |
|                      |        | Submit | Back     |

Once you select a file, click on submit and the data will load into the Surgeon Table.

#### **Find a Surgeon**

#### Surgeons

**OHELP** 

#### Instructions

- To Add a record, fill in the form with the required fields and any desired optional values. Then c
- To Find a record, click on the Find button. One of more fields can be filled in to restrict the sea
- To *Edit* a record, perform a *Find* on the desired record. Click on the desired record to fill in its v save the changes, click on the *Save* button.
- To Delete one or more records, perform a Find on the desired record(s). Check the corresport
- Press the Clear button to start over with a new form.

| For procedure de                                                        | enominator fo | rm - specify sort order of surgeons: 🔲 Surgeon Code | Surgeon Last Name             |
|-------------------------------------------------------------------------|---------------|-----------------------------------------------------|-------------------------------|
| Mandatory field                                                         | ds to "Add" ( | or "Edit" a record marked with *                    |                               |
| Surgeon Code*:<br>Last Name:<br>First Name:<br>Middle Name:<br>Status*: | Active 👻      | Find Add                                            | Clear Import<br>Surgeon Codes |

If you want to verify that the codes imported successfully, you can click on "Find" on the Surgeons screen to get a list of all entered/ imported surgeon codes. You have now completed three of the set-up steps!

- 1. Add Users & Assign Rights
- 2. Add Locations
- 3. Add or Import Surgeon Codes
- 4. Add Monthly Reporting Plans

## ADD MONTHLY REPORTING PLANS

# Monthly Reporting Plan

- Each facility must enter a Monthly Reporting Plan for every month of the year.
- You can enter reporting plans for the entire year.
- Events, procedures, and summary data should not be entered for a month until a plan is in place (unless you are reporting off plan).
- Plan informs CDC which modules are followed for a given month.

## **Monthly Reporting Plan Options**

Specific Plan
"No Modules Followed" Plan

| Locations                       | C | CLA BSI  | DE | VAP | CAU |      | Devices                      |
|---------------------------------|---|----------|----|-----|-----|------|------------------------------|
| NEWAUN - AUNIT3                 | * | V        |    | 2   | 7   |      |                              |
| GRANT 4 - CARDIAC MED SURG WARD | • | V        |    |     |     | (11) | For the Device-associated    |
| INHONCSCA - IN:ACUTE:SCA:HONC   | * | <b>V</b> |    |     | V   |      | module, choose the location  |
| NICU 3 - LEVEL 3 NICU           | • |          |    |     |     |      | you wish to monitor from the |
| 3 MS - MEDSURG ICU              | • |          |    |     |     |      | drop down menu.              |
| CMICU_N - CARDIAC ICU           | - |          |    |     |     | 100  |                              |
| PEDMS - PED M/S WARD            | • |          |    |     |     | C    | Then choose the devices      |
| SICU - SURGICAL ICU             | ÷ |          |    |     |     |      |                              |

If you will be reporting the same way for a given module each month, you can click "Copy from Previous Month" to make creating reporting plans easier.

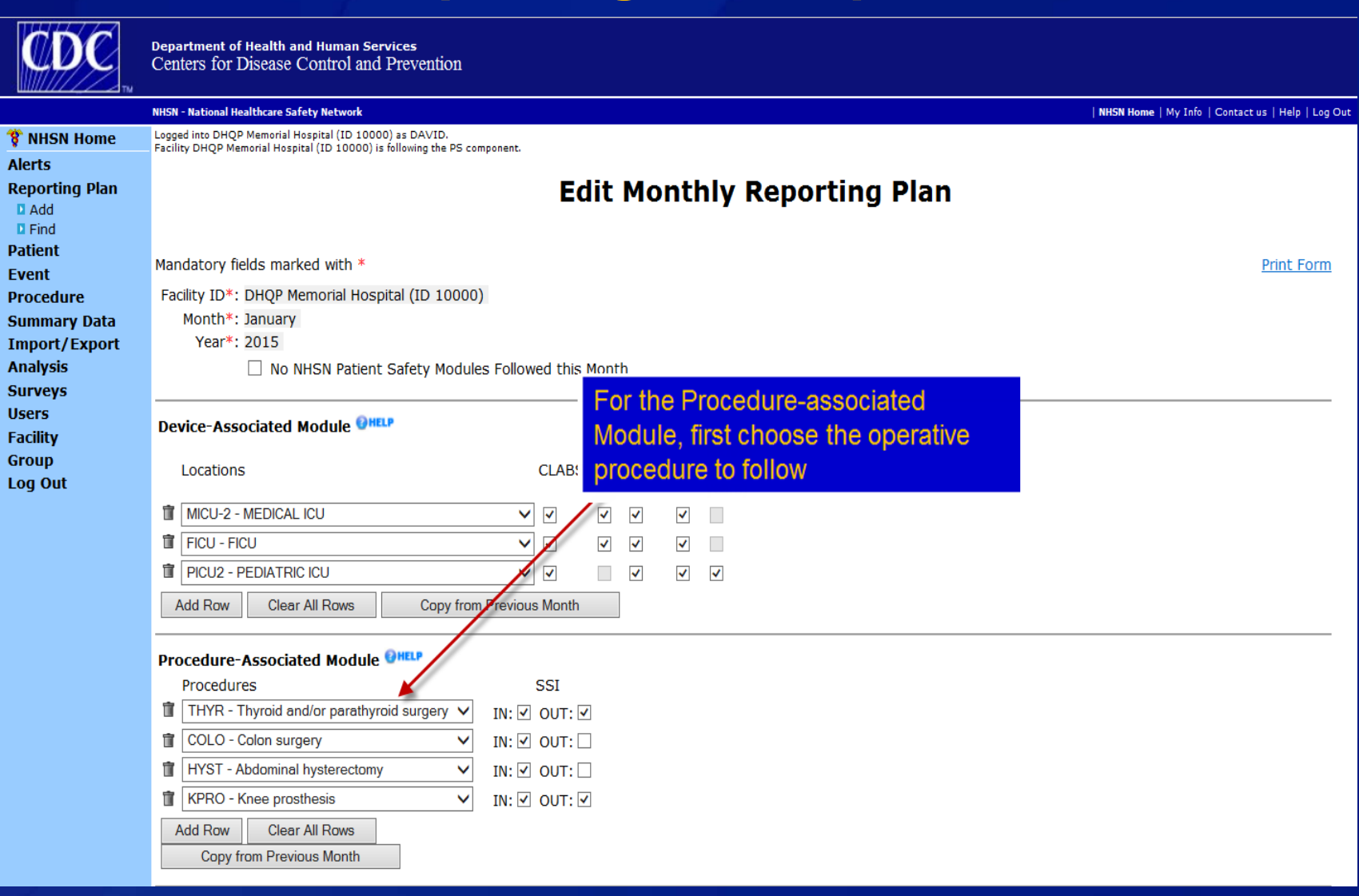

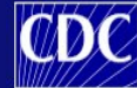

Department of Health and Human Services Centers for Disease Control and Prevention

|                          | NHSN - National Healthcare Safety Network                                                                                                    | NHSN Home   My Info   Contact us   Help   Log Out |  |  |  |  |  |  |  |  |  |
|--------------------------|----------------------------------------------------------------------------------------------------|---------------------------------------------------|--|--|--|--|--|--|--|--|--|
| 🊏 NHSN Home              | Logged into DHQP Memorial Hospital (ID 10000) as DAVID.<br>Facility DHQP Memorial Hospital (ID 10000) is following the PS component.                                                                                                    |                                                   |  |  |  |  |  |  |  |  |  |
| Alerts<br>Reporting Plan | Edit Monthly Re                                                                                                    | porting Plan                                      |  |  |  |  |  |  |  |  |  |
| Add<br>Find              |                                                                                                    |                                                   |  |  |  |  |  |  |  |  |  |
| Patient                  | Man dahami falda manlad with *                                                                                                    | Drink Course                                      |  |  |  |  |  |  |  |  |  |
| Event                    |                                                                                                    | <u>Print Form</u>                                 |  |  |  |  |  |  |  |  |  |
| Procedure                | Facility ID*: DHQP Memorial Hospital (ID 10000)                                                                                                    |                                                   |  |  |  |  |  |  |  |  |  |
| Import/Export            | Year*: 2015                                                                                                    |                                                   |  |  |  |  |  |  |  |  |  |
| Analysis                 | No NHSN Patient Safety Modules Followed this Month                                                                                                    |                                                   |  |  |  |  |  |  |  |  |  |
| Surveys                  |                                                                                                    |                                                   |  |  |  |  |  |  |  |  |  |
| Users                    | Device-Associated Module <b>OHELP</b>                                                                                                    |                                                   |  |  |  |  |  |  |  |  |  |
| Group                    | PedVAP                                                                                                    |                                                   |  |  |  |  |  |  |  |  |  |
| Log Out                  | Locations CLABSI VAE CAUTI CLIP (<18 years)                                                                                                    |                                                   |  |  |  |  |  |  |  |  |  |
|                          | T MICU-2 - MEDICAL ICU                                                                                                    |                                                   |  |  |  |  |  |  |  |  |  |
|                          | IFICU - FICU ✓ ✓ ✓ Then choose to the second second se | o follow inpatient                                |  |  |  |  |  |  |  |  |  |
|                          | I PICU2 - PEDIATRIC ICU ✓ ✓ ✓ PROCEDURES, OU                                                                                                    | Itpatient                                         |  |  |  |  |  |  |  |  |  |
|                          | Add Row Clear All Rows Copy from Previous Month procedures, or                                                                                                    | both                                              |  |  |  |  |  |  |  |  |  |
|                          | Procedure-Associated Module @HELP                                                                                                    |                                                   |  |  |  |  |  |  |  |  |  |
|                          | Procedures                                                                                                    |                                                   |  |  |  |  |  |  |  |  |  |
|                          | IN: ♥ OUT: ♥                                                                                                    |                                                   |  |  |  |  |  |  |  |  |  |
|                          | □       COLO - Colon surgery       ✓       IN: ✓       OUT: □                                                                                                    |                                                   |  |  |  |  |  |  |  |  |  |
|                          | IN: ✓   OUT: □                                                                                                    |                                                   |  |  |  |  |  |  |  |  |  |
|                          | ■ KPRO - Knee prosthesis V IN: V OUT: V                                                                                                    |                                                   |  |  |  |  |  |  |  |  |  |
|                          | Add Row Clear All Rows                                                                                                    |                                                   |  |  |  |  |  |  |  |  |  |
|                          |                                                                                                    |                                                   |  |  |  |  |  |  |  |  |  |

#### Multi-Drug Resistant Organism Module 🛙

|                                                  | Locations                                       |              |              |                |                               |                                      |         |  |
|--------------------------------------------------|-------------------------------------------------|--------------|--------------|----------------|-------------------------------|--------------------------------------|---------|--|
| Ì                                                | FACWIDEIN - Facility-wide Inpatient (FacWIDEIn) |              | _            | Select Loca    | tion from dro                 | p down menu                          |         |  |
|                                                  | Process and Outcome Measures                    |              |              |                |                               |                                      |         |  |
|                                                  | Infection<br>Surveillance AST-Timing            | AST-Eligible | e Incide     | nce Prevalence | Lad 1D Event<br>All Specimens | Lad ID Event<br>Blood Specimens Only | , HH GG |  |
|                                                  |                                                 | ~            | $\checkmark$ |                |                               | ✓                                    |         |  |
|                                                  |                                                 |              |              |                |                               |                                      |         |  |
| Ì                                                | FACWIDEIN - Facility-wide Inpatient (FacWIDEIn) |              |              | CDIF - C. d    | ifficile                      | ~                                    |         |  |
|                                                  | Process and Outcome Measures                    |              |              |                |                               |                                      |         |  |
|                                                  | Infection<br>Surveillance AST-Timing            | AST-Eligible | e Incide     | nce Prevalence | Lab ID Event<br>All Specimens | Lab ID Event<br>Blood Specimens Only | HH GG   |  |
|                                                  |                                                 | $\checkmark$ | $\checkmark$ |                | ✓                             |                                      |         |  |
| Add Rows Clear All Rows Copy from Previous Month |                                                 |              |              |                |                               |                                      |         |  |
|                                                  |                                                 |              |              |                |                               |                                      |         |  |
|                                                  |                                                 |              | Save         | Back           |                               |                                      |         |  |

HH GG

#### Multi-Drug Resistant Organism Module OHELP Locations Specific Organism Type 📋 | FACWIDEIN - Facili 🗸 | MRSA - MRSA Process and Outcome Measures Lab ID Event Lab ID Event Lab ID Event Surveillance AST-Timing AST-Eligible All Specimens Blood Specimens Only $\mathbf{v}$ $\checkmark$ 👕 | FACWIDEIN - Facili 🗸 | CDIF - C. difficile Process and Outcome Measures Select Specific Organism Type and Specimen Infection Surveillance AST-Timing AST-Elic Type ("All Specimens" or "Blood Specimens Only") V

Add Rows Clear All Rows Copy from Previous Month

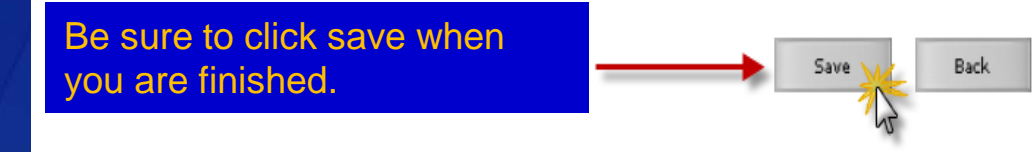

#### ... Or choose "No Modules Followed this Month"

#### **Edit Monthly Reporting Plan**

Mandatory fields marked with \*

Facility ID\*: DHQP Memorial Hospital (ID 10000)

Month\*: January

Year\*: 2015

✓ No NHSN Patient Safety Modules Followed this Month

Save

Back

Set-up is complete: Next Step

Set-up steps are complete

- 1. Add Users & Assign Rights
- 2. Add Locations
- 3. Add or Import Surgeon Codes
- 4. Add Monthly Reporting Plans

Next step: begin NHSN reporting

#### Important !!

- Email is our only way to communicate with you!
- Please email nhsn@cdc.gov with any questions.

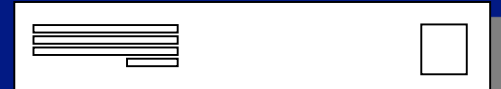

#### Summary

- Add NHSN websites to "Favorites"
- NHSN Navigation
- Add Users and assign user rights
- Add Locations
- Add or Import surgeon codes
- Add Monthly Reporting Plans

#### **Questions? Problems?**

# Contact the NHSN Helpdesk at nhsn@cdc.gov

For more information please contact Centers for Disease Control and Prevention 1600 Clifton Road NE, Atlanta, GA 30333 Telephone, 1-800-CDC-INFO (232-4636)/TTY: 1-888-232-6348 E-mail: cdcinfo@cdc.gov Web: www.cdc.gov

The findings and conclusions in this report are those of the authors and do not necessarily represent the official position of the Centers for Disease Control and Prevention.